User Interface for an Immersive Virtual Reality Greenhouse for Training Precision Agriculture

Daniel W. Carruth<sup>1</sup>, Christopher Hudson<sup>1</sup>, Amelia A.A. Fox<sup>1</sup>, & Shuchisnigdha Deb<sup>2</sup>

1 - Mississippi State University

2 - The University of Texas at Arlington

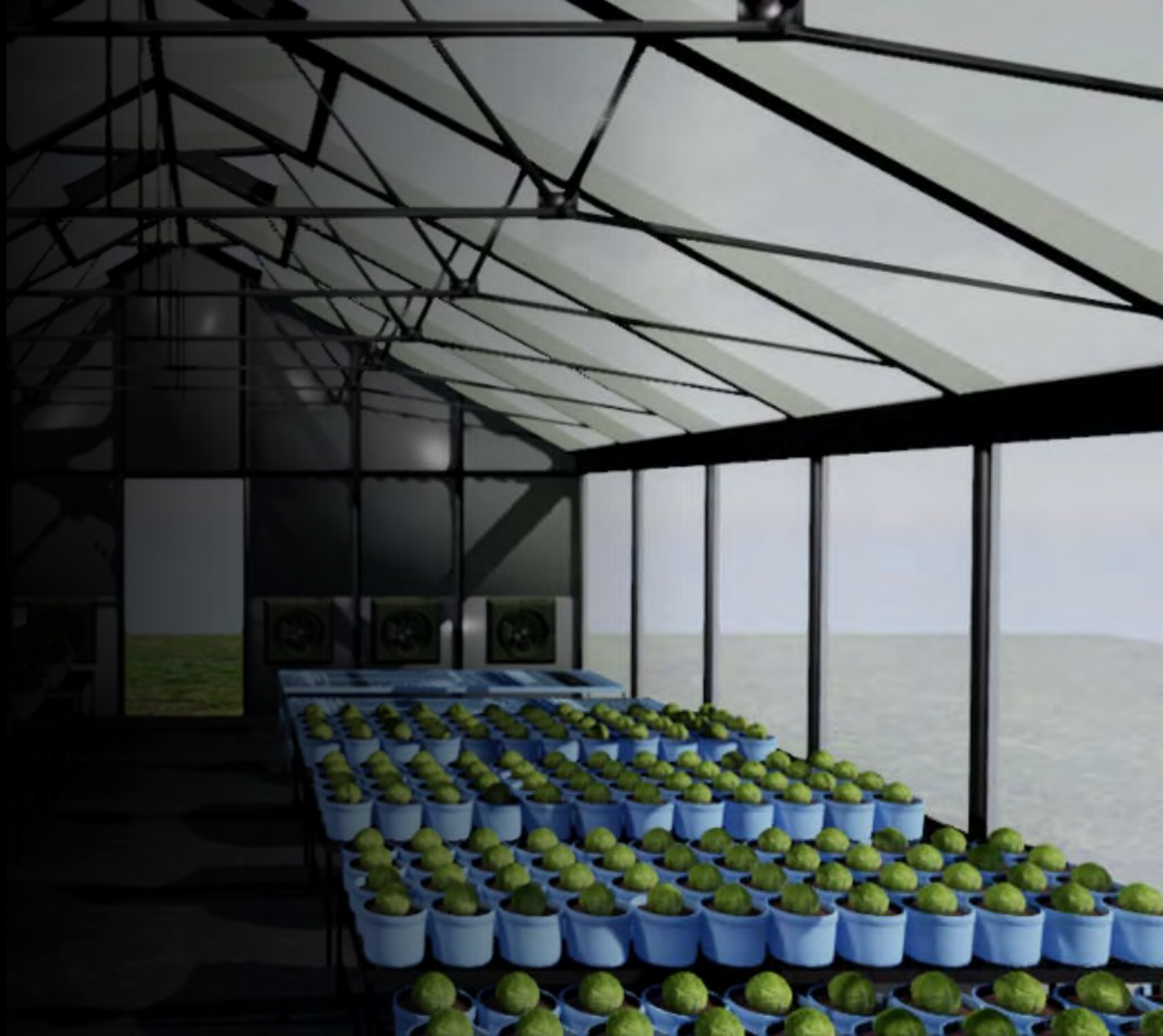

# The Project

- USDA NIFA FACT project to build a virtual greenhouse application for greenhouse production courses
  - Objective 1: Prototype VR greenhouse interface with integrated electronic control system
  - Objective 2: Develop a VR greenhouse curriculum for immersive, episodic classroom education
  - Objective 3: Assess VR-based training and document best practices
- University and Industry Partnership

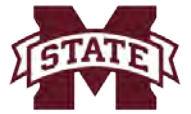

MISSISSIPPI STATE UNIVERSITYTHE UNIVERSITY OF TEXAS AT ARLINGTONDEPARTMENT OFPLANT AND SOIL SCIENCES

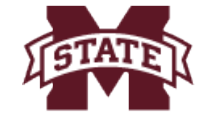

MISSISSIPPI STATE UNIVERSITY CENTER FOR ADVANCED VEHICULAR SYSTEMS

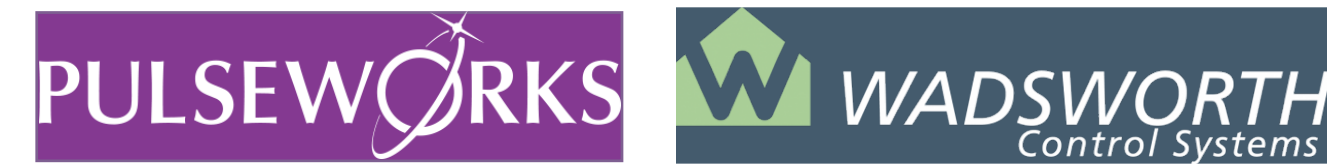

## Greenhouse Precision Agriculture

- Modern greenhouses contain a multitude of systems for environment control, irrigation, feeding, pest control, etc.
- Students may see such a system but rarely have access to experiment with settings and observe outcomes

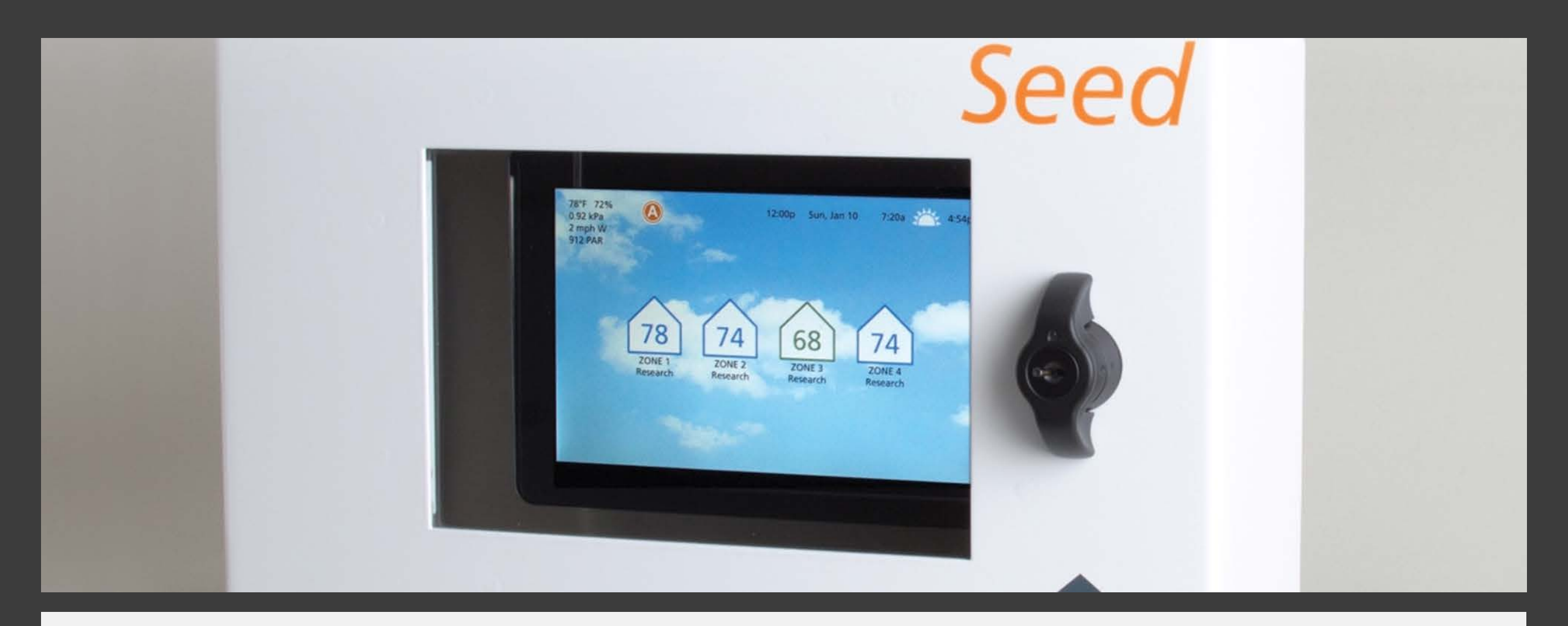

Electronic Control System

#### User interface for controlling environmental systems

- Inputs: time of day, sunrise, sunset, indoor conditions (vapor pressure deficit, solar intensity, soil moisture, temperature, relative humidity, CO2), outdoor conditions (solar intensity, temperature, relative humidity, wind speed and direction, barometric pressure)
- Outputs: equipment state (irrigation, foggers, screen, curtain, vents, fans, cooling/heating, and lighting)

## Greenhouse Conceptual Prototype

| 9 34%<br>9 kPa |                        | Zoose Vicentacio |                                                      |
|----------------|------------------------|------------------|------------------------------------------------------|
| 19 PAR         |                        | Patrie Lotto     |                                                      |
| da .           | 7.50                   | 2140 Bur, An     | - 24                                                 |
|                |                        |                  |                                                      |
| ) .            | ad Pump                | 0H               |                                                      |
| ) (            | urrent temperature     |                  |                                                      |
| 5              | chaust Fan             | Cin              | Turns off at: 72%                                    |
| <              | - Lo Exhaust Fan       | 100% On          | Turns off at 70"                                     |
| 9 Variadie     | artactic same          | 90% Covered      | Covered until: 73-9                                  |
| ) 0            | main                   | 10% Opened       | Closets at: 72%<br>Vent liamited to (tan on) vetting |
| ) RO           | of Vent                |                  |                                                      |
| To             | rget temperature range |                  |                                                      |
| /              |                        | off              |                                                      |
| UP             | is Heraber             |                  |                                                      |
|                |                        |                  | A DOMESTICS                                          |

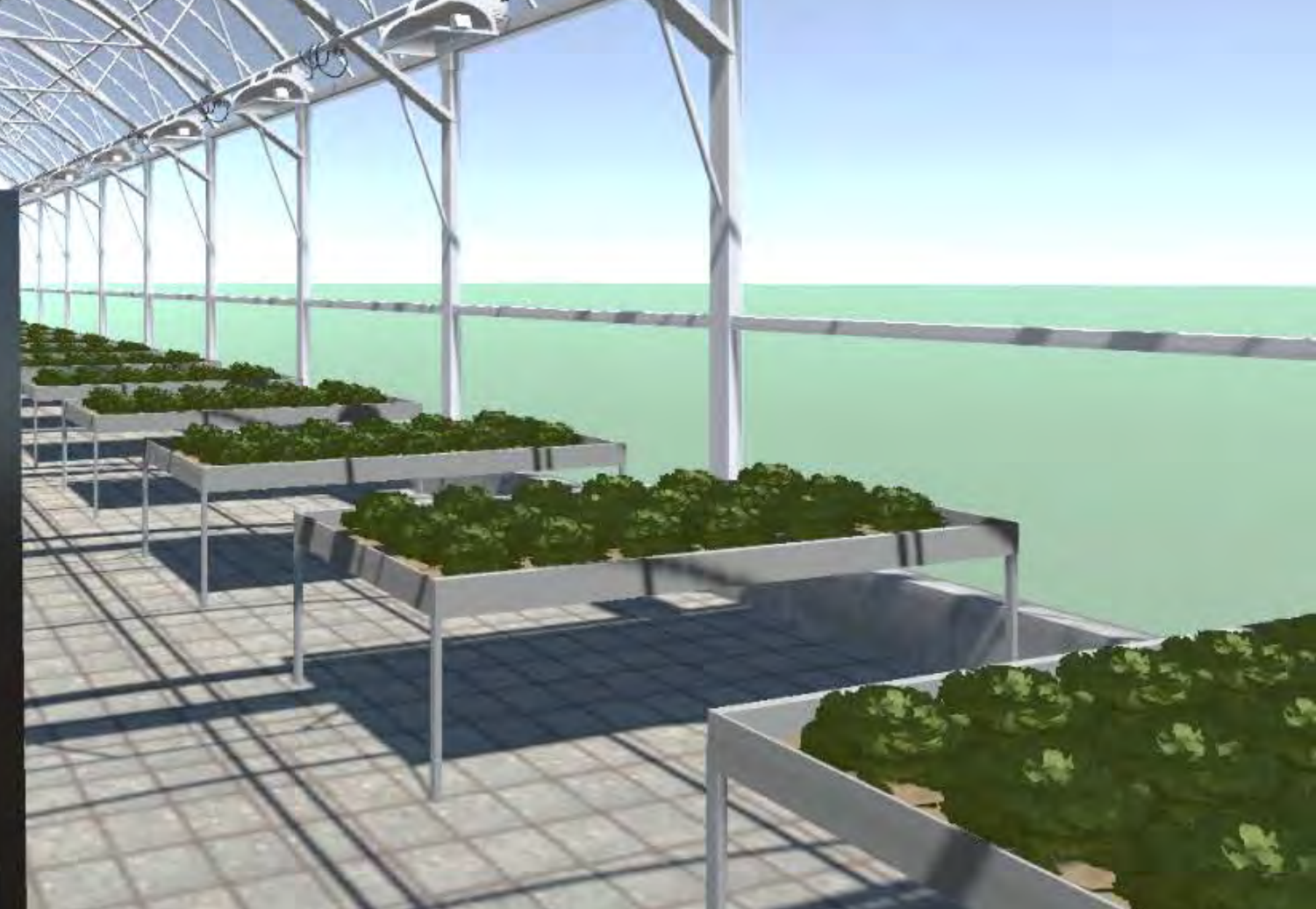

## Virtual Greenhouse Systems

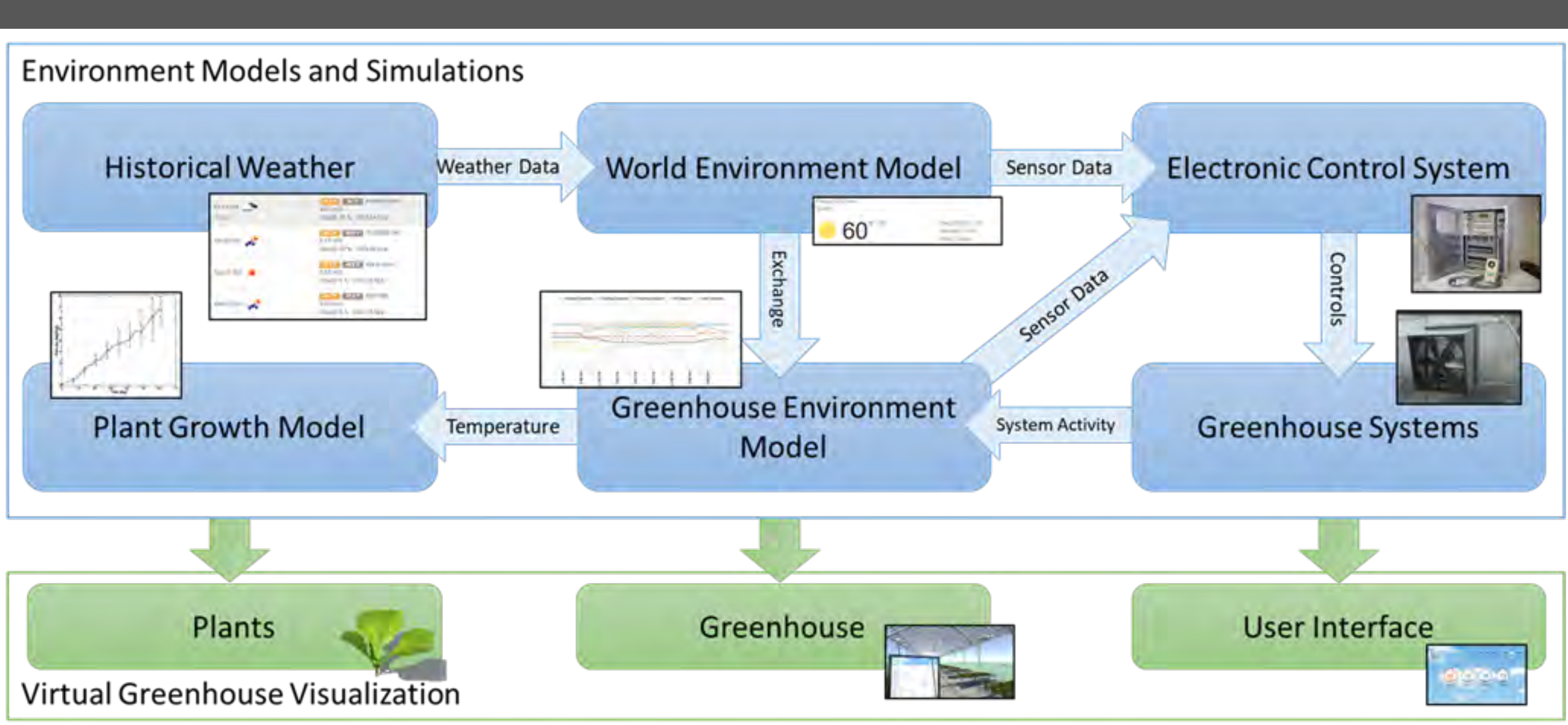

## User Actions

| Two Basic Domains                            |                                                                      |  |  |  |  |
|----------------------------------------------|----------------------------------------------------------------------|--|--|--|--|
| Lobby                                        | System                                                               |  |  |  |  |
| Greenhouse                                   |                                                                      |  |  |  |  |
|                                              |                                                                      |  |  |  |  |
| Three Types of Actions within the Greenhouse |                                                                      |  |  |  |  |
| Interaction with Greenhouse                  | Physical or System                                                   |  |  |  |  |
| Interaction with the ECS                     | System within the Simulation<br>- Access could be Physical or System |  |  |  |  |
| Interaction with the VR System               | System                                                               |  |  |  |  |

## Lobby Actions

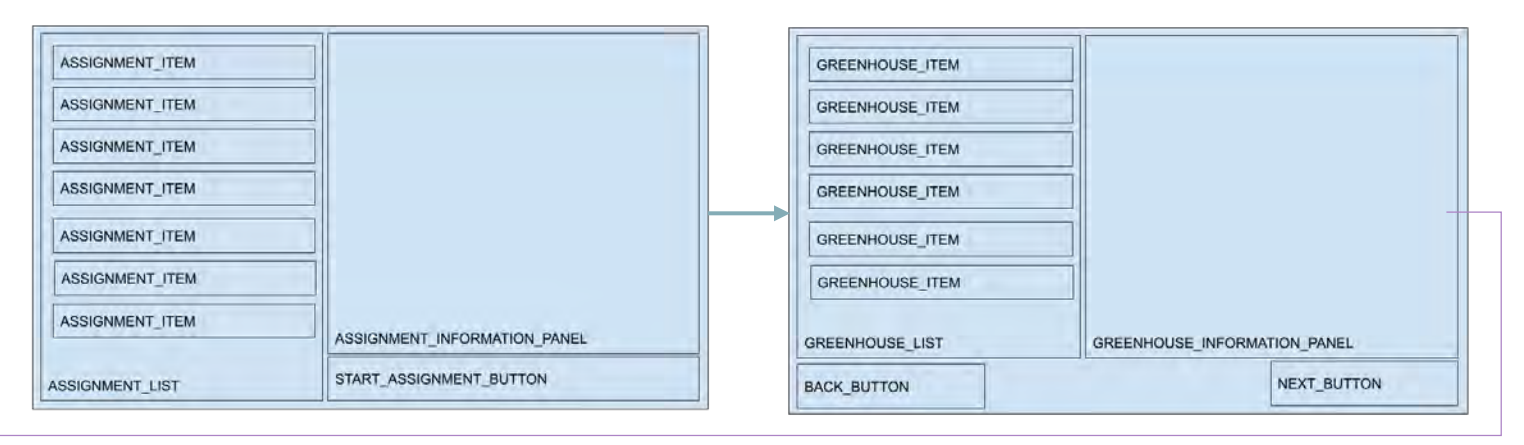

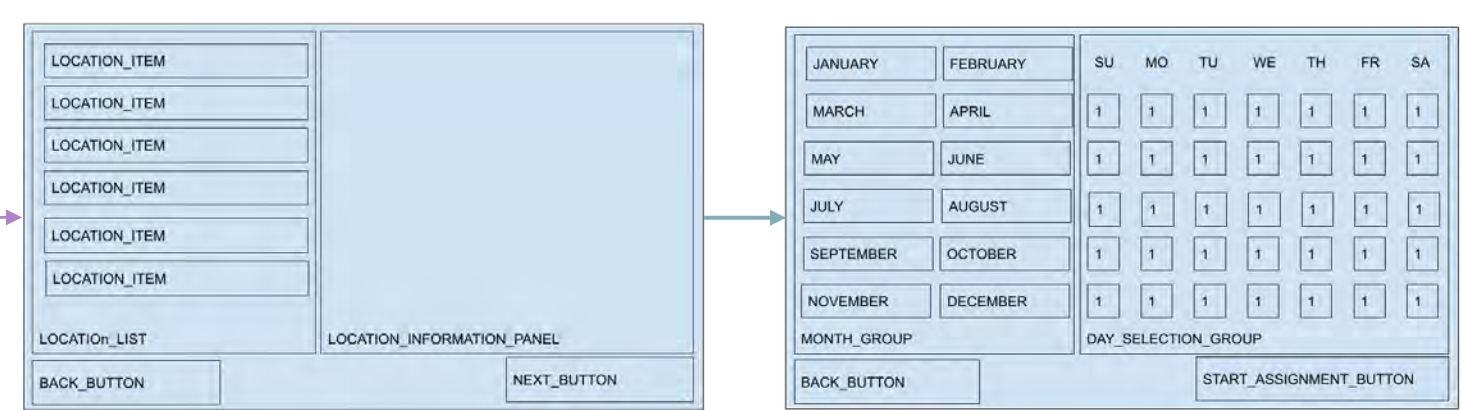

- Login to LMS Profile
- View LMS Profile information
- View Available Assignments
- Review Past Assignments
- Load In-Progress Assignment
- Replay an Assignment
- Start a New Assignment
  - Select a Greenhouse
  - Select a Location
  - Select a Start Date
- View System Settings
- Quit the Application

# Greenhouse Actions

#### Interact with the Greenhouse

- View the Greenhouse
- Move around the Greenhouse
- Select Seeds
- Select Planters
- Select Soil Medium
- Plant seeds in soil-filled planters
- Place plants on greenhouse tables
- Inspect the plants
- Manually water the plants
- Manually feed the plants
- Apply insecticide to the plants
- Apply fungicide to the plants
- Discard plants
- Harvest plants

#### **Interact with the ECS**

- Access the ECS
- View ECS Main Status Screen
- Schedule watering the plants
- Schedule feeding the plants
- View data logs and graphs
- View equipment status
- Review periods and setpoints for controls

#### Interact with the Training System

- Advance the calendar
- Review the outcomes of the assignment
- Submit an assignment for review
- View and modify system settings
- Exit the assignment
- Quit the application

## User Interface Style

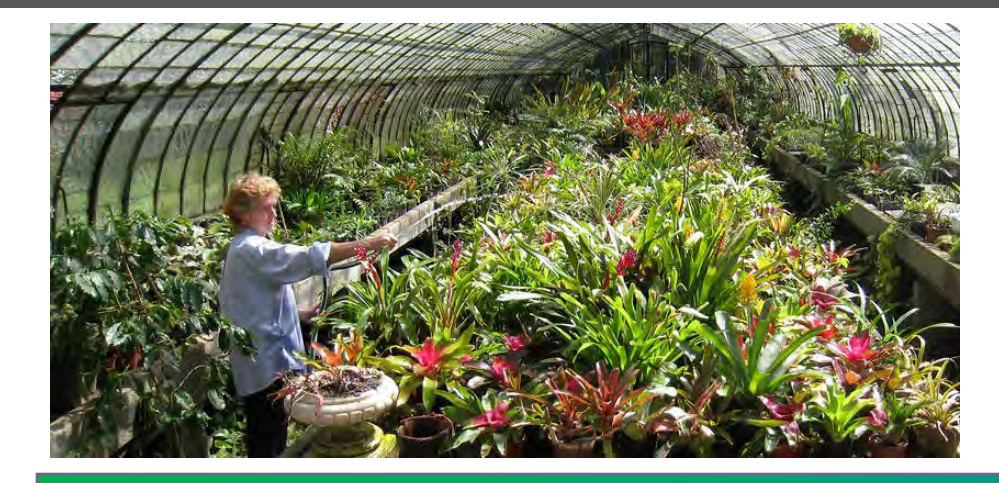

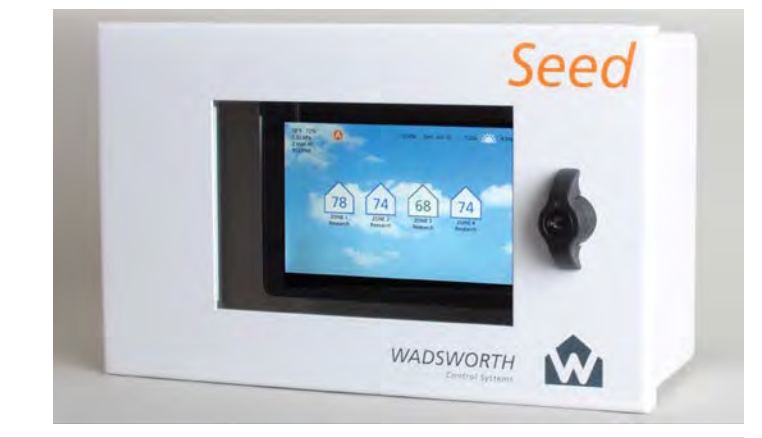

**Physical Interaction** 

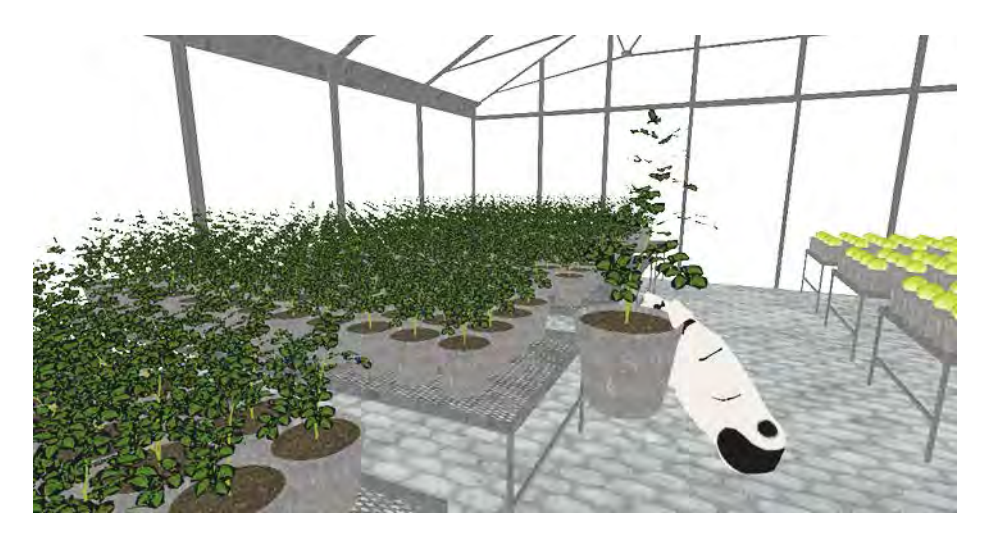

System Menu

Problem Scenario

1

# Lesson 1: Creenhouse Design Lesson 2: Greenhouse Lesson 3: Crop Variety Lesson 4: Crop Stop / End Lesson 3: Crop Variety Lesson 4: Crop Stop / End Lesson 3:

Problem Scenario

Problem Scenario

2

Problem Scenario

- Two-step process
  - Access the ECS
  - Use the ECS

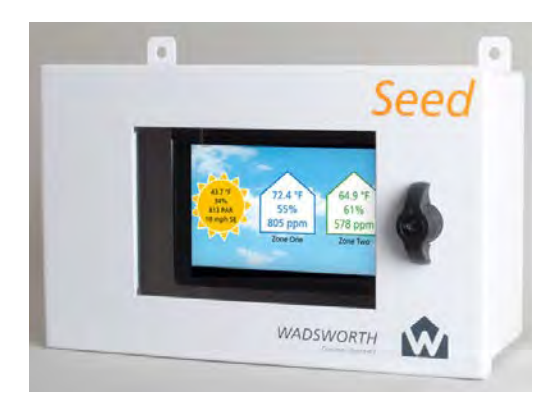

#### **Physical Interaction**

- ECS is a small tablet-size touchscreen interface
- User must walk to the ECS location
- User must physically tap the touchscreen to activate ECS functions

- Two-step process
  - Access the ECS
  - Use the ECS

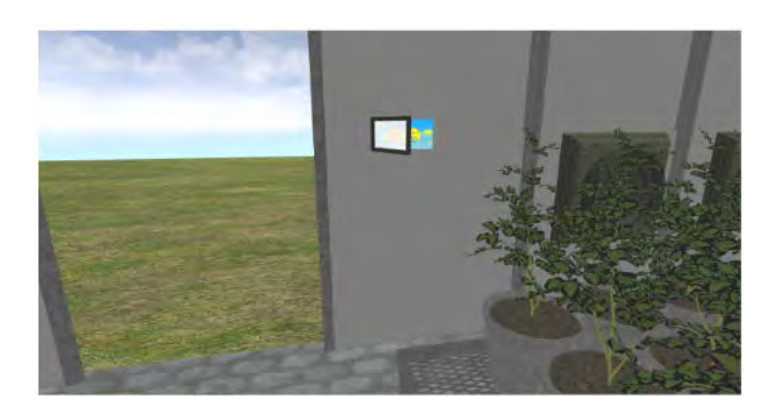

#### Virtual Greenhouse Option 1: Physical Screen - Small

- ECS is a small tablet-size touchscreen interface
- User must walk/teleport to the ECS location
- User uses point-and-click to interact with the screen
- Realistic implementation
- Poor user experience have to get quite close to read, hard to interact

## <TabletsliderDemo.mp4>

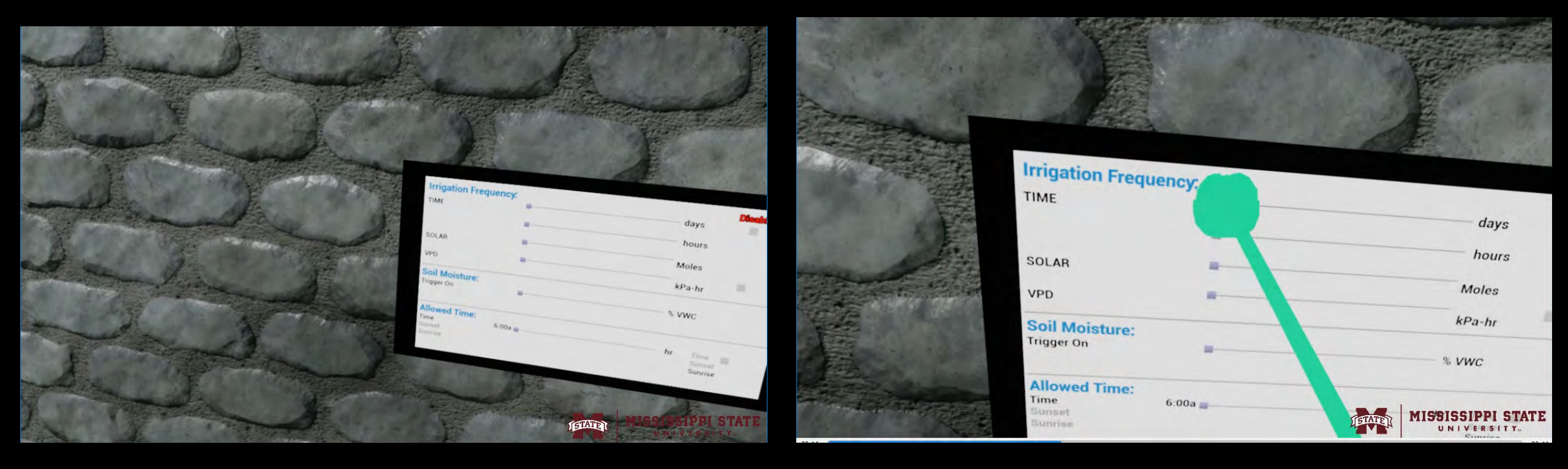

- Two-step process
  - Access the ECS
  - Use the ECS

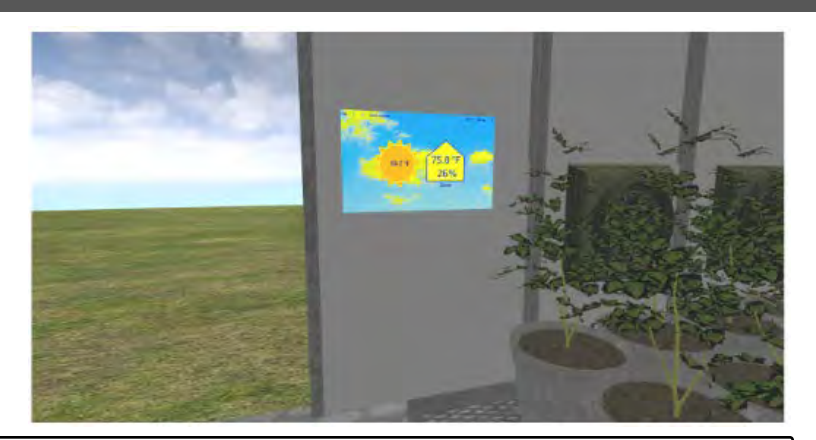

#### Virtual Greenhouse Option 2: Physical Screen - Large

- ECS is a large TV interface
- User must walk/teleport close to the ECS location
- User uses point-and-click to interact with the screen
- Improved user experience easier to read, easier to target
- Reduced realism

#### <LargeMonitorDemo.mp4>

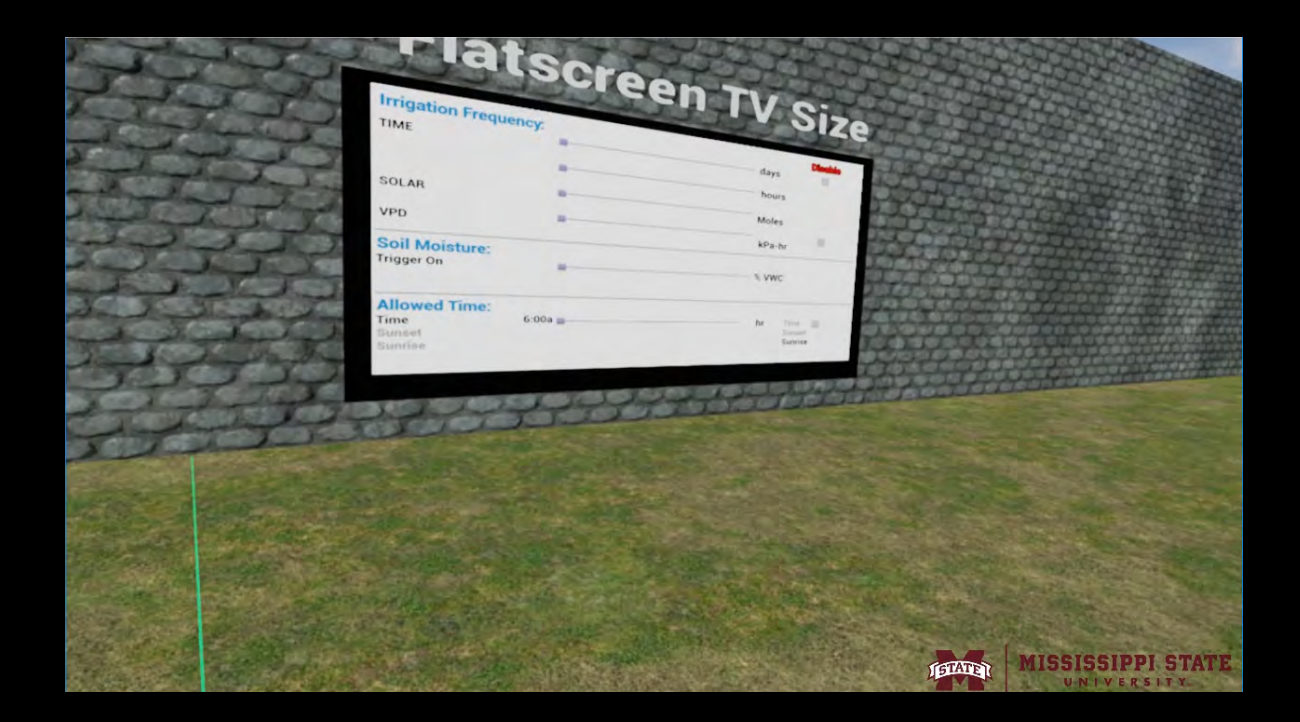

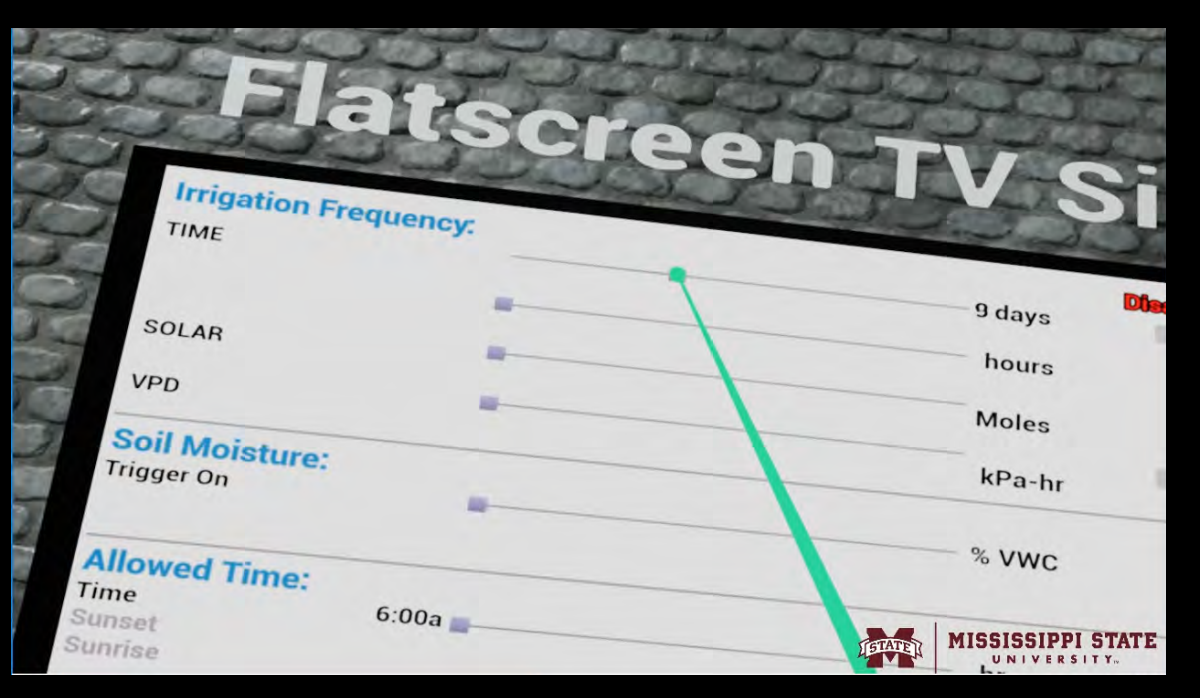

- Two-step process
  - Access the ECS
  - Use the ECS

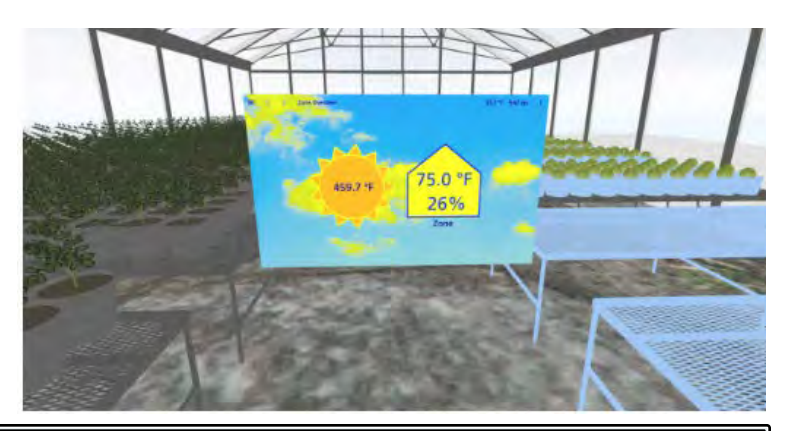

#### Virtual Greenhouse Option 3: Pop-Up Screen - Large

- ECS is a pop-up floating user interface
  - Also used for System Actions
- User must walk/teleport close to the ECS location
- User uses point-and-click to interact with the screen

### <PopupDemo.mp4>

| TIME           | lency: |                              |
|----------------|--------|------------------------------|
|                | -      | days                         |
| SOLAR          |        | hours                        |
| VPD            |        | Moles                        |
| Soil Moisture: |        | kPa-hr                       |
| Trigger On     |        | % VWC                        |
| Allowed Time:  | 6:00a  |                              |
| Sunset         |        | hr Time<br>Sunset<br>Sunrise |

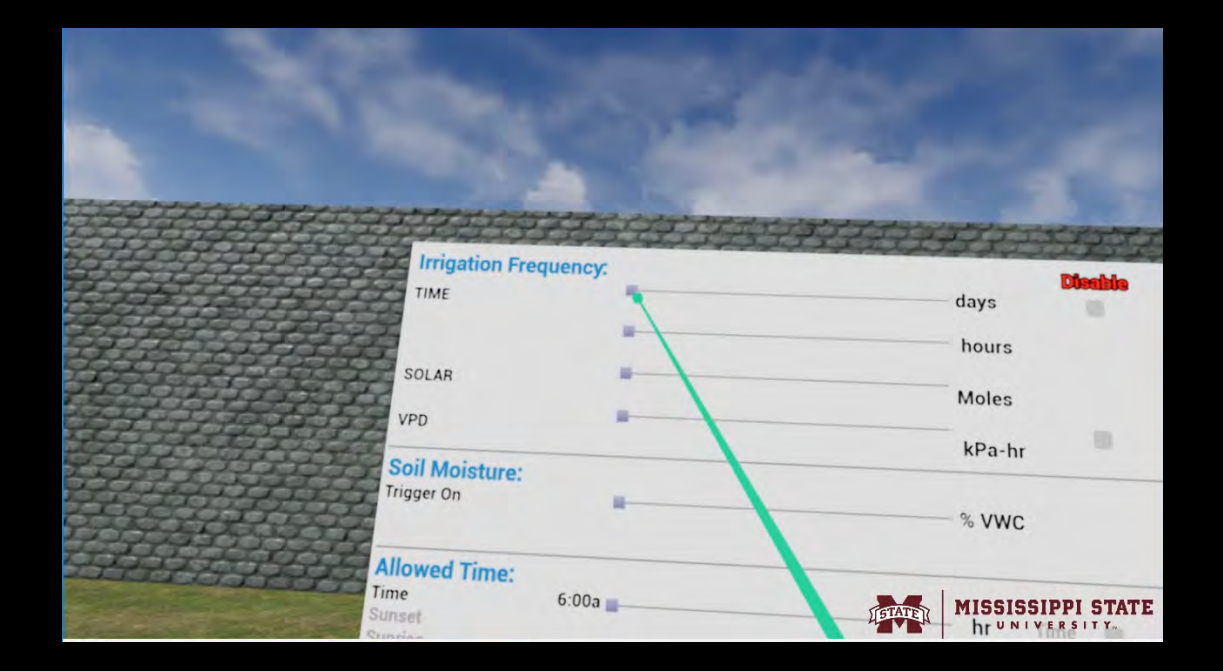

## Next Steps

- A little more polish on the prototype user interfaces
  - Closer match to the source user interface's look-and-feel
  - Implement touch-based controls for the Physical Small ECS interface
- User Studies
  - Previous work showed preferences for touch-screen interfaces<sup>\*</sup> but in this case that preference may be offset by the fixed location and small size of the ECS display
  - Interested in potential benefits of recreating physical interactions on learning and on transfer
  - Need some user data to make recommendations for the commercial implementation

## Acknowledgments

The authors would like to thank Patricia Dean and the team at Wadsworth Control Systems as well as Raj Deshpande and the team at Pulseworks for their support.

This work was supported by the USDA National Institute of Food and Agriculture (USDA-NIFA 2019-69017-29928).

Corresponding Author Contact Information: Daniel W. Carruth dwc2@cavs.msstate.edu